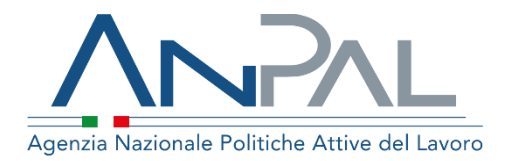

# MANUALE Registrazione

Categoria Utente: Cittadino

Aggiornato al 05/01/2021

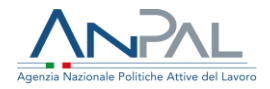

### Revisioni

| Data       | Versione | Par. modificati | Motivo della modifica |
|------------|----------|-----------------|-----------------------|
| 05/01/2021 | v.1      |                 | Prima stesura         |
|            |          |                 |                       |

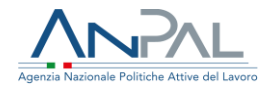

#### Indice del documento

| 1. | Introduzione                         | . 4 |
|----|--------------------------------------|-----|
| 2. | Registrazione Cittadino              | . 4 |
|    | 2.1 Pagina di Registrazione          | 4   |
|    | 2.2 Registrazione con SPID, CNS, CIE | 5   |

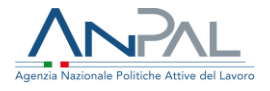

### 1. Introduzione

Il presente manuale ha l'obiettivo di fornire una guida per la registrazione alle applicazioni Anpal.

## 2. Registrazione Cittadino

Per usufruire dei servizi forniti dalla Scrivania Applicativa, il Cittadino deve registrarsi sul portale MyANPAL.

2.1 Pagina di Registrazione

Il cittadino può accedere alla funzionalità di registrazione del portale ANPAL al seguente link <u>https://myanpal.anpal.gov.it/myanpal</u>.

| Agenzia Nazionale Politiche Attive del Lavoro                                                                             | Numero Unico Lavoro<br>800.00.00.39 Winco europea<br>Fondo sociale europea                                                              |
|----------------------------------------------------------------------------------------------------|----------------------------------------------------------------------------------------------------|
|                                                                                                    | ANPAL<br>porta di accesso ai servizi digitali ANPAL                                                                                     |
| MyANPAL è la scrivania digitale<br>• accedere a tutti i servizi<br>• monitorare le attività<br>• consultare domande frequ | su misura per te che progressivamente ti permetterà di:<br>enti (Faq) e manuali                                                         |
| Presto saranno disponibili ulter<br>messaggistica.<br>Entra in MyANPAL, accedi all'ar<br>Se sei una nuova o un nuovo ut   | iori funzionalità tra cui notifiche sullo stato di avanzamento delle pratiche e<br>ea riservata.<br>ente clicca sul tasto 'Registrati'. |
|                                                                                                    | Accedi Registrati                                                                                                    |

Figura n 1 - Accesso al sistema

Cliccando sul bottone "Registrati" il Cittadino può scegliere di registrarsi utilizzando SPID, CNS oppure CIE.

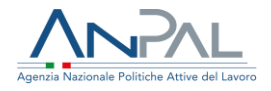

#### 2.2 Registrazione con SPID, CNS, CIE

Il Cittadino che accede tramite SPID (oppure altro metodo di autenticazione) visualizza la seguente schermata.

| Agencia Nazionale Politiche Attive del Lavoro | Num              | ro Unico Lavero<br>800.00.00,39 🐲 Tondo sociale europeo |
|-----------------------------------------------|------------------|---------------------------------------------------------|
|                                               | Scelta profilo   |                                                         |
| Cittadino                                     | Datore di lavoro | Operatore                                               |
| Simulazione spid                              | Simulazione spid | Simulazione spid                                        |

Figura n 2 - Registrazione con SPID

L'utente seleziona il macro-profilo "Cittadino".

Viene visualizzato un form di registrazione con dati precompilati. Eventuali dati obbligatori non ereditabili da SPID dovranno essere inseriti.

| Registrazione cittadino | Codice fiscale *                |   | Nome *                             | Cognome * |  |  |
|-------------------------|---------------------------------|---|------------------------------------|-----------|--|--|
|                         | MLNFTN03P22C351F                |   | FORTUNATO                          | MOLINARI  |  |  |
|                         | Sesso *                         |   | Cittadinanza *                     |           |  |  |
|                         | Maschile                        | ~ |                                    |           |  |  |
|                         | Data di nascita *               |   | Comune di nascita o Stato Estero * |           |  |  |
|                         | 22/09/1903                      | = | CATANIA                            |           |  |  |
|                         | Contatti                        |   |                                    |           |  |  |
|                         | Email *                         |   | Cellulare                          |           |  |  |
|                         | MLNFTN03P22C351F@mailinator.com |   |                                    |           |  |  |

Figura n 3 - Registrazione con SPID

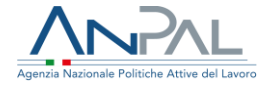

Nella stessa schermata il Cittadino deve apporre un flag al campo "Dichiaro di aver letto la presente informativa sulla privacy" e premere sul pulsante "Registrati".

| Dichiaro di aver l    | etto l'informativa sul trati | amento dei dati personali resa da ANPAL ai sensi degli artt. 13 e seguenti del Regolamento UE 679/201 | 5.* |
|-----------------------|------------------------------|----------------------------------------------------------------------------------------------------|-----|
| È necessario dichiara | are di aver letto l'informat | iva per proseguire                                                                                    |     |
|                       |                              |                                                                                                    |     |
|                       |                              |                                                                                                    |     |
| « Indietro            |                              |                                                                                                    |     |

Figura n 4 - Registrazione con SPID

Il sistema effettua un controllo sulla congruenza dei dati inseriti e in caso di esito positivo il Cittadino riceve una e-mail contenente il link di conferma della registrazione.

|                         | Registrazione Cittadino                                                                                                    |
|-------------------------|----------------------------------------------------------------------------------------------------|
| 0                       | EMAIL INVIATA                                                                                                    |
| Registrazione Cittadino | Ti abbiamo inviato una email di conferma.<br>Ti invitiamo ad accedere al tuo indirizzo email per confermare il link di registrazione. |
|                         | Chiudi Rinvia email                                                                                                    |

Figura n 5 - Registrazione con SPID

Cliccando sul link di conferma, Il sistema visualizza un messaggio con l'avvenuta registrazione e il riepilogo delle informazioni inserite dal Cittadino in fase di registrazione.

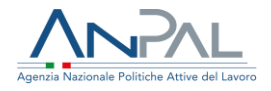

|                         | Re                    | gistrazione Cittadino                       |         |   |
|-------------------------|-----------------------|---------------------------------------------|---------|---|
|                         |                       |                                             |         |   |
|                         |                       | Registrazione cittadino avvenuta con succes | so.     | × |
| Registrazione Cittadino | Riepilogo registrazio | ne                                          |         |   |
|                         | Codice fiscale        | Nome                                        | Cognome |   |
|                         |                       |                                             |         |   |

Figura n 6 - Registrazione con SPID